## Paying with Venmo

## Paying your garden plot fee with Venmo is easy. Follow these steps.

- 1. Visit <u>www.venmo.com</u> in your computer browser. If you are using a cell phone or tablet, you will need to download the app.
- 2. Sign up using Facebook (blue button) or with your email address. On a computer, you do not need to download the app. We'll be using an email address here.

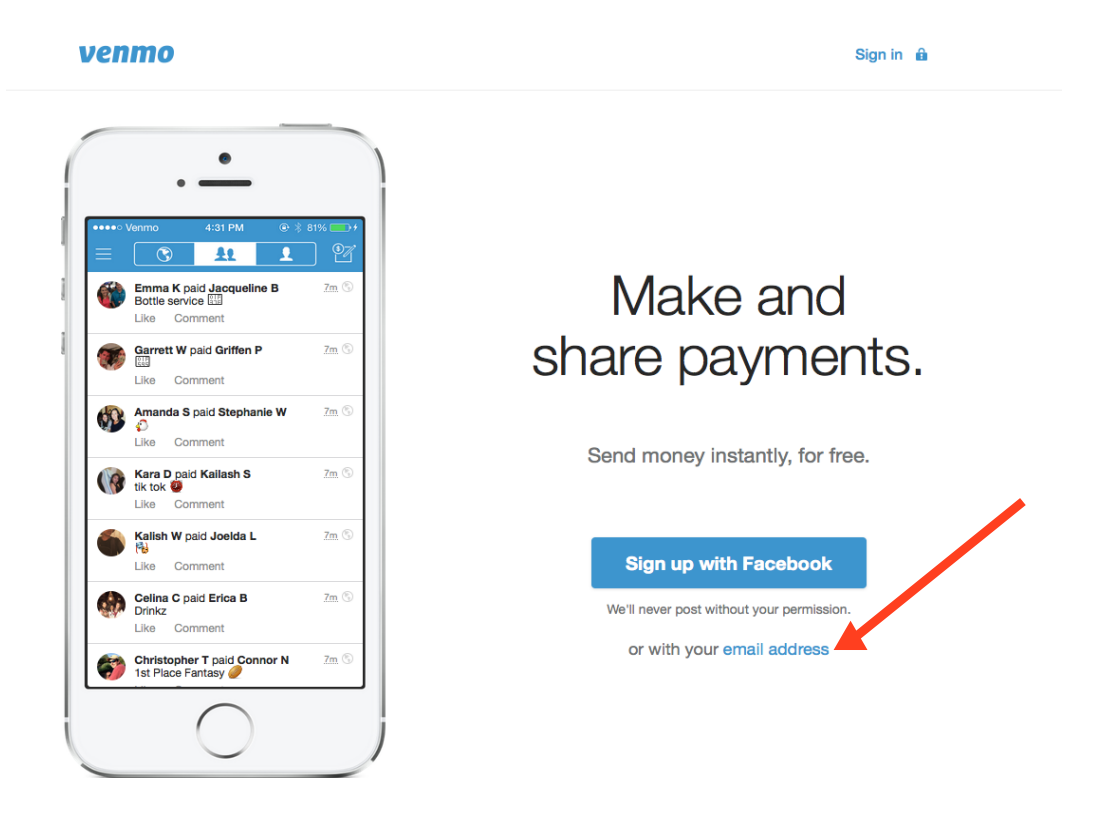

3. Create an account by filling out the necessary information and the "Complete Signup" button.

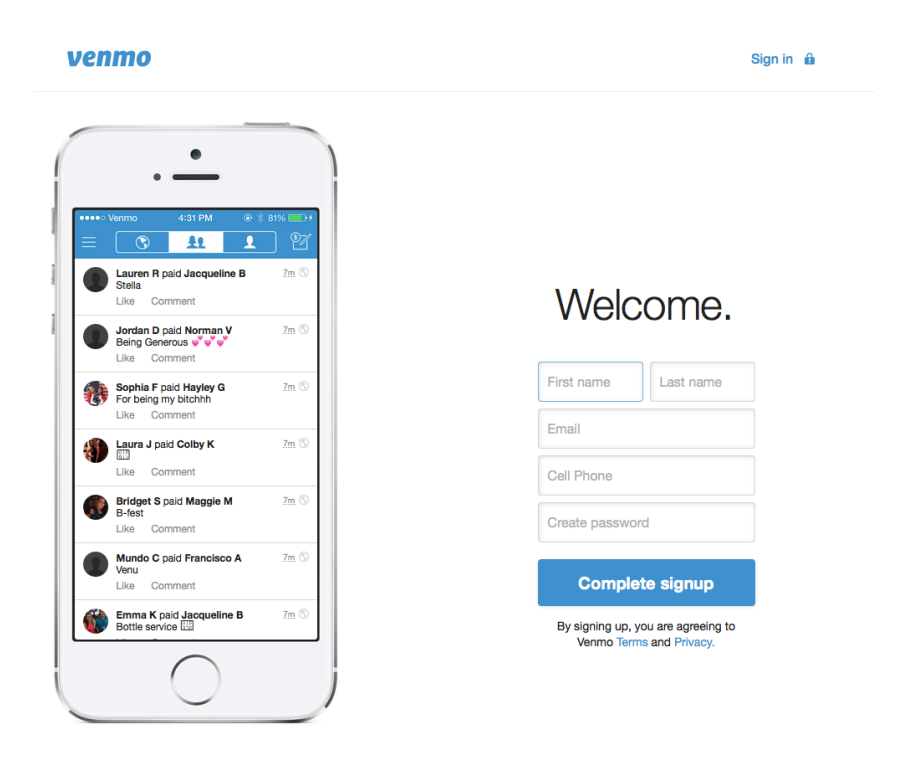

- 4. You will now see your personal dashboard.
  - First, select the "Pay" button in the top left corner. (STEP 1)
  - Next, type in "TaylorStreetFarms" in the To box. (STEP 2) You might choose to add a comment as shown in the example.
  - To complete your request, hit the "Pay" button. (STEP 3)

|                                                                                                 |                         |                | JILF J                                 |
|-------------------------------------------------------------------------------------------------|-------------------------|----------------|----------------------------------------|
| enmo s                                                                                          | arch people Q Home Fir  | nd Frien is    | Rachel Wiandt Settings Help Log out    |
| Pay Charge<br>\$45.00 for for 2016                                                              | To: TaylorStreetFarms x |                | Rachel Wlandt<br>+ Add Photo           |
| Share Note on Faceb                                                                             | ook                     | 🚱 Public 👻 Pay | \$0.00 Get Ready to Pay »              |
|                                                                                                 |                         |                | Getting Started Checklist<br>20%       |
| PUBLIC FHIENDS MINE                                                                             |                         |                | NEXT UP: Find friends on Venmo         |
| Find your friends on Venmo<br>On average, new users have <b>50 friends</b> already using Venmo. |                         |                | Friends (1) · Find Friends             |
| Find your Facebook friends                                                                      |                         |                | Invite Friends                         |
|                                                                                                 |                         |                | Invite friends - enter email addresses |

5. Add your payment information to complete the process. You may choose to use a bank account or credit card.

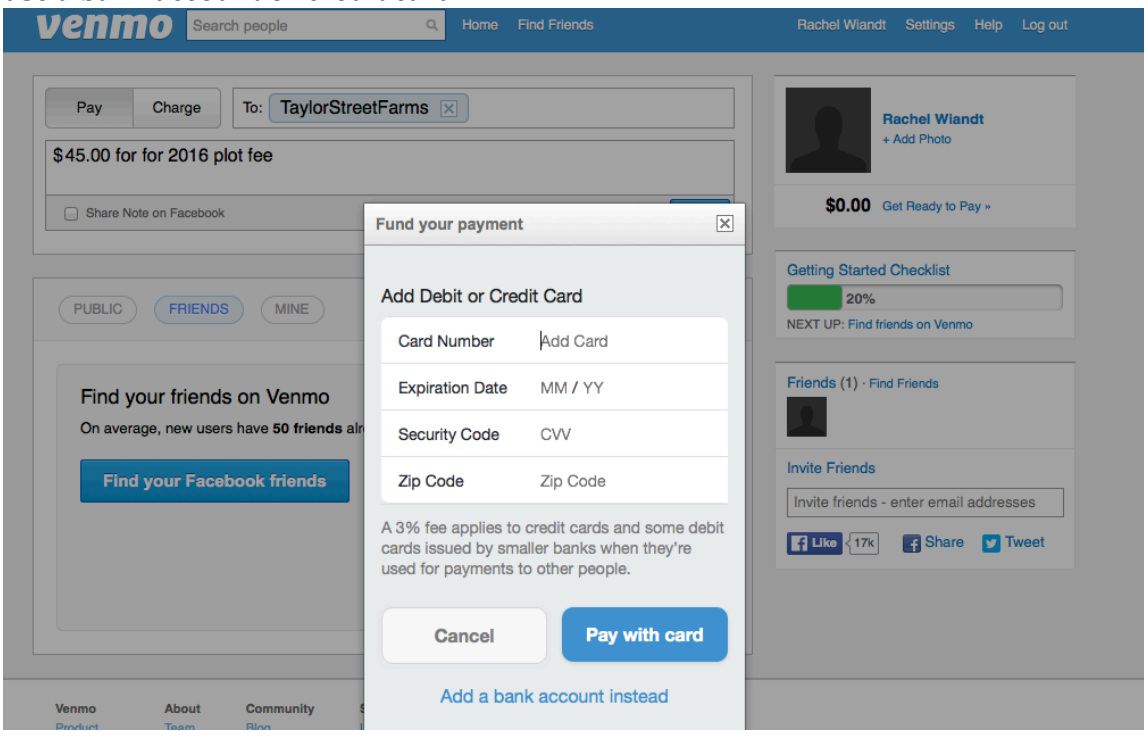